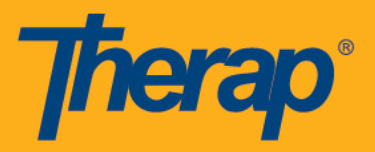

## Configurar y Aprobar un Nuevo MAR

Los usuarios asignados con la función de aprobación de configuración de MAR pueden crear y aprobar nuevos registros de administración de medicamentos (MAR).

Para crear un nuevo registro de administración de medicamentos para un individuo, puede seguir los pasos a continuación:

Desde la ficha Salud (**Health Tab**) el Panel de control, haga clic en el enlace **Nuevo** situado junto a la opción "Configuración".

| To Do      | Medicati      | on Administration Record                           |
|------------|---------------|----------------------------------------------------|
| Individual | Configuration | New   Search                                       |
| Health     | Data          | Record Data   Due Medications<br>  Search   Report |

Seleccione el programa apropiado en la página 'Seleccionar programa'.

| Select Program |              |                               |                               |
|----------------|--------------|-------------------------------|-------------------------------|
| All A B C D E  | F G H I J    | K L M N O P Q R S T U V       | W X Y Z                       |
| Filter         |              |                               | Showing 1 to 15 of 25 entries |
| Program Name   | Site Name 11 | Program Type                  | Cost Center Number 11         |
| 10th Street    | Group Home   | Pre-Vocational                |                               |
| 5th Street     | Group Home   | Medicaid Service Coordination |                               |
| ABC Services   | Group Home   | Medicaid Service Coordination |                               |

En la página 'Selección de configuración de MAR', seleccione la persona, el mes y el año apropiado de los respectivos campos y haga clic en el botón Enviar

| MAR           | Configuration Selection                           |
|---------------|---------------------------------------------------|
| ection        |                                                   |
| Johnson, Isab | ella 🔻                                            |
| March         | •                                                 |
| 2016          | <b>•</b>                                          |
|               | MAR (<br>ection<br>Johnson, Isab<br>March<br>2016 |

Se mostrará la página 'Configuración de registro de administración de medicamentos' para el mes que se ha seleccionado en la página 'Selección de configuración MAR'. Aquí, se mostrarán todos los medicamentos activos que se han prescrito para el individuo. Usted será capaz de agregar nuevos medicamentos del MAR también.

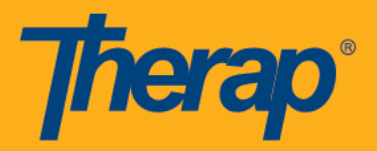

Los usuarios pueden agregar varios horarios para el mismo medicamento. Los datos sólo se pueden registrar para la programación que está activa en el mes actual.

| Medication Administration Record Configuration - March , 2016                                                                                           |                                |
|----------------------------------------------------------------------------------------------------|--------------------------------|
| ndividual Name: Isabella Johnson                                                                                                    |                                |
| proved By: David Cruz, Direct Support Professional on 02/29/2016 11:57 AM<br>pproved By:David Cruz, Direct Support Professional on 02/29/2016 11:57 AM  |                                |
| orm ID: MAR-SQANY-E5V25DVCWMULB<br>ime Zone:US/Central                                                                                                  |                                |
| Legend                                                                                                    |                                |
| Due 📃 Data already recorded                                                                                                    |                                |
|                                                                                                    |                                |
| View this form for data entry   Add New Medic                                                                                                    | cation                         |
| Scheduled Medication(s)                                                                                                    |                                |
| BACLOFEN 10 MG TABLET - tablet, Oral, Scheduled (Medication) Medication                                                                                 | on Details                     |
| Strength: 10mg Attachment: Medication Review.docx(74.83 KB) Prescriber: White, Madison/ Doctor Drug Details                                             |                                |
|                                                                                                    |                                |
| Give Amount / Quantity: 1.0Tablet Frequency: 2 X DAILY<br>Begin Date & Time: 03/01/2016 09:00 AM End Date & Time: 03/31/2016 09:00 AM                   |                                |
| Schedule Repeat: Every Day, 2 time(s) in a day Schedule Time Slot(s): 08:00 AM, 10:00 PM                                                                |                                |
| Time <b>1 2 3 4 5 6 7 8 9</b> 10 11 12 13 14 15 16 17 18 19 20 21 22 23 24 25 26 27 28 29 34                                                            | 0 31                           |
| TUE WEDTHUFRISATSUN MONTUE WEDTHU FRISATSUN MONTUE WEDTHU FRISATSUN MONTUE WEDTHU FRISATSUN MONTUE WE                                                   | DTHU                           |
| 08:00 AM                                                                                                    |                                |
| 10:00 PM                                                                                                    |                                |
|                                                                                                    |                                |
| Indication/Purpose                                                                                                    |                                |
| To treat muscle spasms                                                                                                    |                                |
| Instruction/Comments                                                                                                    |                                |
| Medication to be crushed with applesauce.                                                                                                    |                                |
| LASIX 20 MG TABLET - TAB, PO (Oral), Scheduled (Medication) Medicatio                                                                                   | on Details                     |
| Strength: 20.0MG Drug Details                                                                                                    |                                |
| Give Amount / Quantity: 1.0Tablet Frequency: 1 X DAILY                                                                                                  |                                |
| Begin Date & Time: 02/01/2016 12:00 AM End Date & Time: 02/28/2016 12:00 AM Schedule Repeat: Every Day, 1 time(s) a day Schedule Time Slot(s): 08:00 AM |                                |
| Scheduled grids highlig                                                                                                    | ghted in                       |
| Time 1 2 3 4 5 6 7 8 9 10 11 12 13 14 15 16 17 18 19 20 21 22 23 gray as the <u>Begin Date</u>                                                          | and End                        |
|                                                                                                    | ,                              |
|                                                                                                    |                                |
| Give Amount / Quantity: 1 0Tablet Frequency: 1 Y DATLY                                                                                                  |                                |
| Begin Date & Time: 03/01/2016 08:00 AM End Date & Time: 03/31/2016 09:45 PM                                                                             |                                |
| Schedule Repeat: Every week, 1 dime(s) a day Schedule week Day(s): TOE, THO, SAT Schedule                                                               | ighted in                      |
| Time 1 2 3 4 5 6 7 8 9 10 11 12 13 14 15 16 17 18 19 20 21 22 23 green, showing as due                                                                  | e, as the                      |
| TUE WEDTHUFRISATSUNMONTUEWEDTHUFRISATSUNMONTUEWEDTHUFRISATSUNMONTUEWET                                                                                  | <u>e</u> falls wit<br>nt month |
|                                                                                                    |                                |
|                                                                                                    |                                |
| Give Amount / Quantity: 2.0Tablet Frequency: 2 X DAILY<br>Begin Date & Time: 04/01/2016 07:00 AM End Date & Time: 04/30/2016 07:00 PM                   |                                |
| Schedule Repeat: Every Day, 2 time(s) in a day Schedule Time Slot(s): 09:00 AM, 08:15 PM                                                                |                                |
| Time 1 2 3 4 5 6 7 8 9 10 11 12 13 14 15 16 17 18 19 20 21 22 23                                                                                        |                                |
| TUE WEDTHUFRISATSUNMONTUEWEDTHU FRISATSUNMONTUEWEDTHUFRISATSUNMONTUEWED                                                                                 | ing on the<br>obted in         |
| 09:00 AM gray, as the <u>Begin D</u>                                                                                                    | ate is a                       |
| 08:15 PM future date                                                                                                    |                                |
|                                                                                                    |                                |
| Indication/Purpose                                                                                                    |                                |
| Hypertension                                                                                                    |                                |
| Instruction/Comments                                                                                                    |                                |
| Continue to take medication until condition improves.                                                                                                   |                                |
|                                                                                                    |                                |

La "Indicación / Propósito" de cada medicación proporcionada en el formulario de Historial de Medicamentos aparecerá en el MAR bajo esa medicación

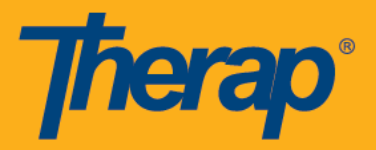

correspondiente para ayudar al personal a entender el propósito del medicamento que están administrando. La Instrucción / Comentarios ingresados en el formulario de Historia de Medicamentos también aparecerán en el MAR bajo el campo Indicación / Propósito.

| Sive Amount / Quantity: 1.0Tablet Frequency: 2 X DALY<br>Begin Date & Time: 03/01/2016 09:00 AM End Date & Time: 03/31/2016 09:00 AM<br>Schedule Repeat: Every Day, 2 time(s) in a day Schedule Time Slot(s): 08:00 AM, 10:00 PM |        |      |       |
|----------------------------------------------------------------------------------------------------|--------|------|-------|
| chedule Repeat: Every Day, 2 time(s) in a day Schedule Time SIG(s): 08:00 AM, 10:00 PM                                                                                                    |        |      |       |
|                                                                                                    |        |      |       |
|                                                                                                    |        |      |       |
| Time 1 2 3 4 5 6 7 8 9 10 11 12 13 14 15 16 17 18 19 20 21 22 23 24 25 26                                                                                                    | 2/ 28  | 3 29 | 30 31 |
| TUE WED THU FRI SAT SUN MONTUE WED THU FRI SAT SUN MONTUE WED THU FRI SAT SUN MONTUE WED THU FRI SAT                                                                                                    | гзиммо | NTUE | WEDTH |
| 08:00 AM                                                                                                    |        |      |       |
| 10:00 PM                                                                                                    |        |      |       |
|                                                                                                    |        |      |       |
|                                                                                                    |        |      |       |
| Indication/Purpose                                                                                                    |        |      |       |
|                                                                                                    |        |      |       |

Puede hacer clic en los vínculos Ver este formulario para la introducción de datos, Agregar nuevo medicamento y Detalles del medicamento como se indica a continuación.

|           |         |       |             |       | ·   |       |        |        |      |      |      |      |       |      |      |      |      |       |     |      |      |      |      |     |      |      |     | _   |       |       |     |
|-----------|---------|-------|-------------|-------|-----|-------|--------|--------|------|------|------|------|-------|------|------|------|------|-------|-----|------|------|------|------|-----|------|------|-----|-----|-------|-------|-----|
| ACLOFE    | 2N 10   | MG    | ; T.        | ABI   | LEI | C - t | able   | et, O  | ral, | Sch  | edu  | led  | (Me   | dica | tion | )    |      |       |     |      |      |      |      |     |      |      |     | Me  | dicat | ion [ | )et |
| rength:   | 10mg    | Att   | ac          | nme   | nt: | Med   | dicati | on R   | evie | w.do | cx(7 | 4.83 | KB)   | Pre  | scr  | iber | Wł   | nite, | Ma  | disc | n/ C | octo | or C | rug | Deta | ails |     |     |       |       |     |
| 'ivo Amo  | unt /   | 0     | ant         | it.e  | 1.0 | Tab   | lot    | Eroa   |      |      | 2 V  | DA   | nv    |      |      |      |      |       |     |      |      |      |      |     |      |      |     |     |       |       |     |
| legin Dat | te &    | Time  | ant<br>2: 0 | 3/0   | 1/2 | 016   | 09:    | 00 A   | M E  | icy: | Dat  | e &  | Tim   | e: 0 | 3/3  | 1/20 | 16 ( | 09:0  | 0 A | м    |      |      |      |     |      |      |     |     |       |       |     |
| chedule   | Repe    | eat:  | Eve         | ery D | Day | , 2 t | ime    | (s) ir | n a  | day  | Sch  | edu  | ıle T | ime  | Slo  | t(s) | : 08 | 8:00  | AM  | , 10 | :00  | PM   |      |     |      |      |     |     |       |       |     |
| Time      | 1       | 2     | 3           | 4     | 5   | 6     | 7      | 8      | 9    | 10   | 11   | 12   | 13    | 14   | 15   | 16   | 17   | 18    | 19  | 20   | 21   | 22   | 23   | 24  | 25   | 26   | 27  | 28  | 29    | 30    | 3   |
|           | TUE     | WEDT  | гни         | FRIS  | AT  | SUN   | MON    | TUE    | WED  | тни  | FRI  | SAT  | SUN   | MON  | TUE  | WED  | тни  | FRI   | SAT | SUN  | MON  | TUE  | WED  | тни | FRI  | SAT  | SUN | MON | TUE   | WED   | тн  |
| 08:00 AN  | 1       |       |             |       |     |       |        |        |      |      |      |      |       |      |      |      |      |       |     |      |      |      |      |     |      | 2    |     |     |       |       |     |
| 10:00 PM  | 1       |       |             |       |     |       |        |        |      |      |      |      |       |      |      |      |      |       |     |      |      |      |      |     |      |      |     |     |       |       |     |
|           |         |       |             |       |     |       |        |        |      |      |      |      |       |      |      |      |      |       |     |      |      |      |      |     |      |      |     |     |       |       |     |
|           |         |       |             |       |     |       |        |        |      |      |      |      |       |      |      |      |      |       |     |      |      |      |      |     |      |      |     |     |       |       |     |
| Indicatio | $n/P_1$ | irpo  | se          |       |     |       |        |        |      |      |      |      |       |      |      |      |      |       |     |      |      |      |      |     |      |      |     |     |       |       |     |
| o treat n | nuscle  | e spa | asm         | IS    |     |       |        |        |      |      |      |      |       |      |      |      |      |       |     |      |      |      |      |     |      |      |     |     |       |       |     |
|           |         |       |             |       |     |       |        |        |      |      |      |      |       |      |      |      |      |       |     |      |      |      |      |     |      |      |     |     |       |       |     |

 Puede hacer clic en el enlace Añadir nuevo medicamento si desea crear un formulario de Historial de medicamentos para el individuo directamente desde un formulario MAR. El nombre del programa y el nombre del individuo se rellenarán automáticamente desde el formulario MAR.

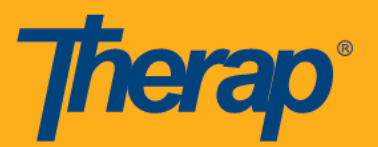

|                        | Medicatio                                                     | 1 History                                       |            |
|------------------------|---------------------------------------------------------------|-------------------------------------------------|------------|
|                        | Form ID: HTMH-DEMO<br>Status:<br>Entered By: David Cruz, Dire | ECC4NFLYBD28E<br>New<br>ect Support Professiona | al         |
| ection 1 - General Inf | ormation                                                      |                                                 |            |
|                        |                                                               | 7                                               |            |
| Program Name: *        | 1st Street Group Home 🔹                                       | ]                                               |            |
| Individual Name: *     | Johnson, Isabella 🗸                                           | ]                                               |            |
| Look Up                | Medications   Allergies                                       |                                                 |            |
| Reported By:*          | Cruz, David / Direct Support F 💌                              | If Other:                                       |            |
|                        |                                                               | Time Zone:                                      | US/Central |
| Date: *                | 03/01/2016                                                    |                                                 |            |

o Si una persona no tiene ningún medicamento actual, haga clic en el vínculo Crear nuevo historial de medicamentos.

| 8 | No current medication(s) found     |
|---|------------------------------------|
|   |                                    |
|   | Create New Medication History Form |
|   | Back                               |

 Si desea continuar directamente al formulario MAR para ingresar datos, puede hacer clic en el vínculo Ver este formulario para la entrada de datos y seguir los pasos mencionados aquí.

Si necesita ver el formulario de historial de medicamentos existente, haga clic en el enlace Detalles de la medicación.

Al hacer clic en el enlace Detalles de la medicación le llevará a la página Historial de medicación de la persona. Podrá realizar cambios en el formulario de Historial de Medicamentos si aún no ha sido aprobado. Al hacer clic en el enlace Detalles de la droga le proporcionará la información detallada de esa medicación en particular y sus efectos secundarios en la ventana emergente "Detalles de la droga".

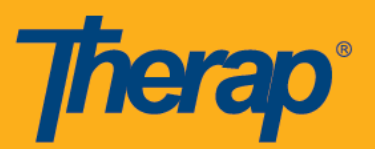

|                                                                                                    | Form ID: HTMH-DEMO-ECC4NFLYBD288<br>Status: New<br>Entered By: David Cruz, Direct Support Profe | e<br>ssional |
|----------------------------------------------------------------------------------------------------|-------------------------------------------------------------------------------------------------|--------------|
| ection 1 - General Ini                                                                                                    | ormation                                                                                        |              |
| Program Name: *                                                                                                    | 1st Street Group Home 🔹                                                                         |              |
| Individual Name: *                                                                                                    | Johnson, Isabella 🔹                                                                             |              |
| Look Up                                                                                                    | Medications   Allergies                                                                         |              |
| Reported By:*                                                                                                    | Cruz, David / Direct Support F 🗸 If Other:                                                      |              |
| Date: *                                                                                                    | 03/01/2016 Time Zone:                                                                           | US/Central   |
| Notification Level:                                                                                                    | Low                                                                                             |              |
| ection 2 - Pharmacy/                                                                                                    | Prescriber Information                                                                          |              |
| ection 2 - Pharmacy/<br>Prescriber:                                                                                                    | Prescriber Information<br>Madison White Look Up Clear                                           |              |
| ection 2 - Pharmacy/<br>Prescriber:<br>ection 3 - Medication                                                                              | Prescriber Information<br>Madison White Look Up Clear<br>History Information                    |              |
| iection 2 - Pharmacy,<br>Prescriber:<br>iection 3 - Medication<br>Drug Lookup                                                             | Prescriber Information<br>Madison White Look Up Clear<br>History Information                    |              |
| iection 2 - Pharmacy,<br>Prescriber:<br>Section 3 - Medication<br>Drug Lookup<br>Drug Name:                                               | Prescriber Information<br>Madison White Look Up Clear<br>History Information<br>Drug Code:      |              |
| ection 2 - Pharmacy,<br>Prescriber:<br>ection 3 - Medication<br>Drug Lookup<br>Drug Name:                                                 | Prescriber Information Madison White Look Up Clear History Information Drug Code:               | Search       |
| iection 2 - Pharmacy,<br>Prescriber:<br>Section 3 - Medication<br>Drug Lookup<br>Drug Name:                                               | Prescriber Information<br>Madison White Look Up Clear<br>History Information<br>Drug Code:      | Search       |
| ection 2 - Pharmacy,<br>Prescriber:<br>ection 3 - Medication<br>Drug Lookup<br>Drug Name:<br>General Drug Information<br>Medication Name: | Prescriber Information Madison White Look Up Clear History Information Drug Code:               | Search       |

Después de realizar los cambios necesarios, haga clic en el botón Enviar para guardar los cambios y esto le llevará a la página "Configuración de registro de administración de medicamentos". Si desea interrumpir la medicación, haga clic en el botón Descontinuar.

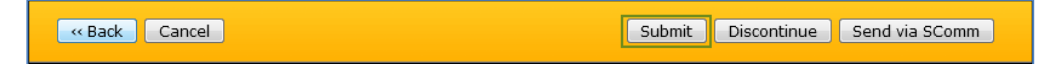

En la página "Configuración de registros de administración de medicamentos", apruebe el formulario para la entrada de datos haciendo clic en el botón Aprobar ubicado en la parte inferior de la página.

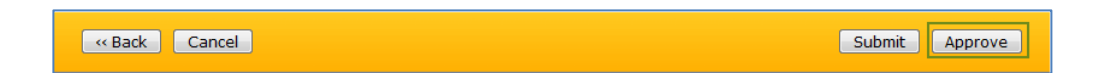

Una vez que haga clic en el botón Aprobar, aparecerá un mensaje de éxito informando que el Registro de Administración de Medicamentos ha sido "Aprobado con éxito". Puede ver el formulario para la entrada de datos haciendo clic en el vínculo Ver este formulario para la entrada de datos o puede abrir el formulario en el modo de configuración

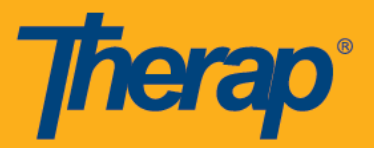

haciendo clic en el vínculo Abrir este formulario en modo Configuración.

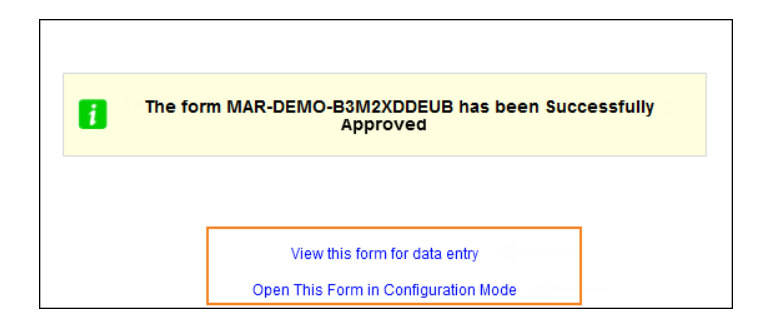

El MAR actual se bloquea cuando se realizan cambios en un medicamento (por ejemplo, agregar fecha de finalización, suspender un medicamento o agregar un medicamento nuevo). Los medicamentos modificados se destacan en color rosa en el formulario MAR y aparecerá un mensaje en la parte superior del formulario diciendo que se requiere que se desbloquee. La siguiente captura de pantalla muestra que la fecha de finalización se agregó a la medicación que había bloqueado el formulario MAR.

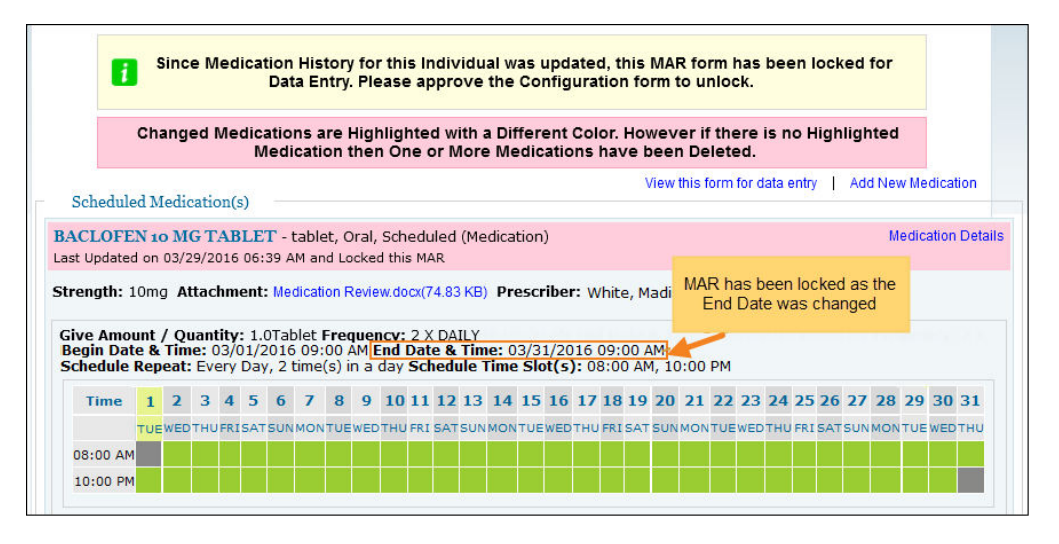

El medicamento se destacará en rosa con la fecha de "Última actualización" mencionada en el MAR aprobado del mes anterior para el individuo.

Una vez que un MAR ha sido aprobado, usted podrá comenzar a registrar datos en el formulario.